参数来源\_参数

## 示例说明

在电子表格跳转源报表中,可以进行跳转并将源报表中的参数值传递给目标报表。

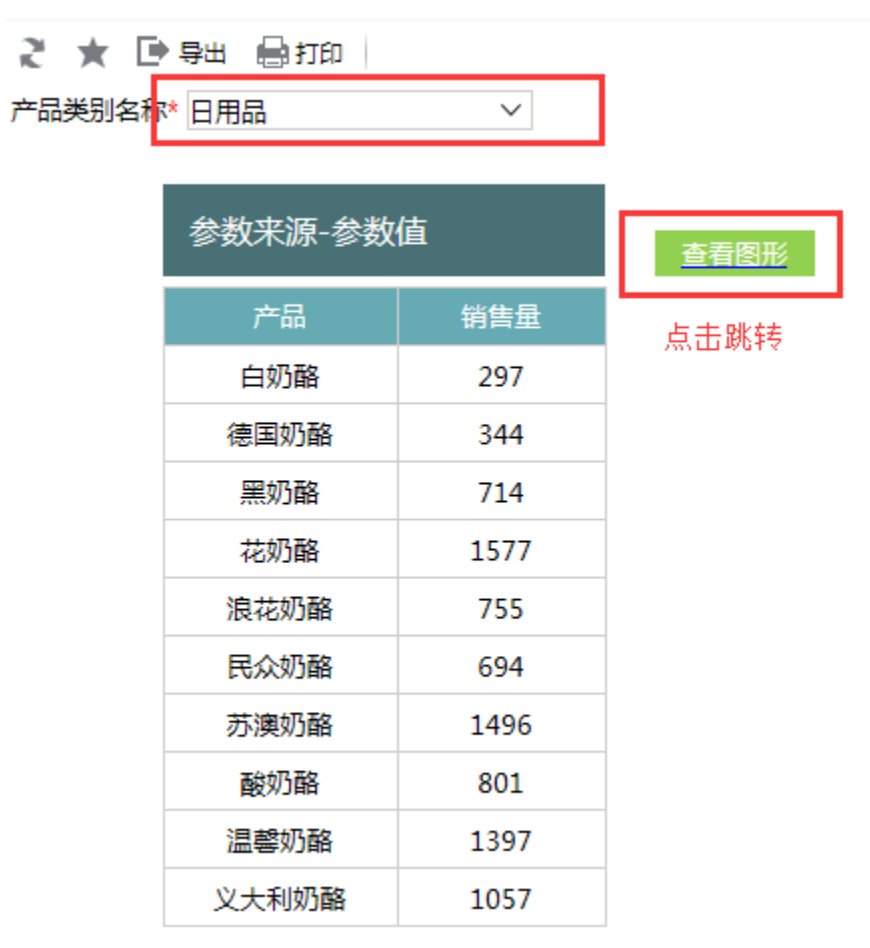

目标报表显示如下:

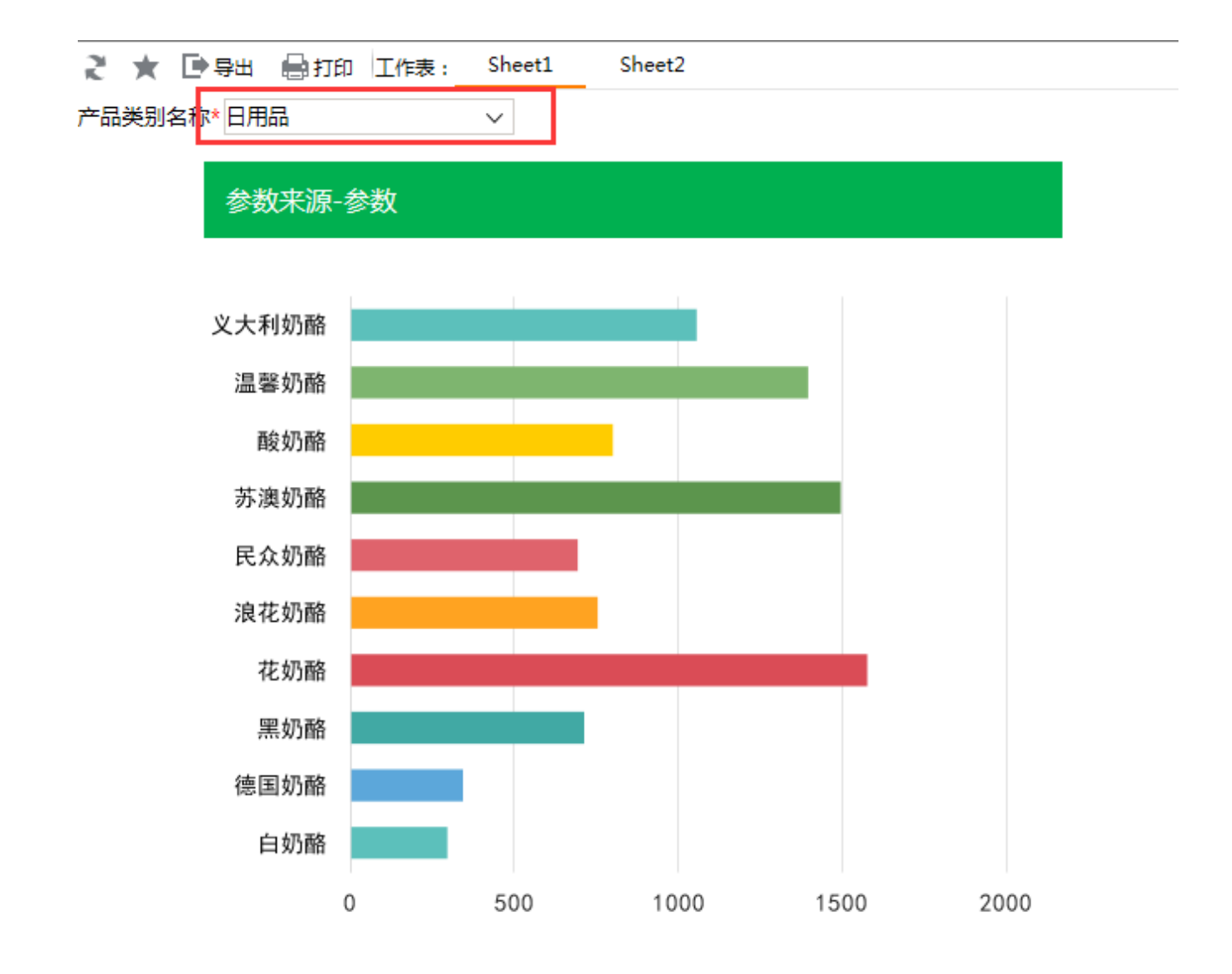

设置步骤

1. 在电子表格设计器中创建电子表格,该电子表格拥有参数"产品类别名称"

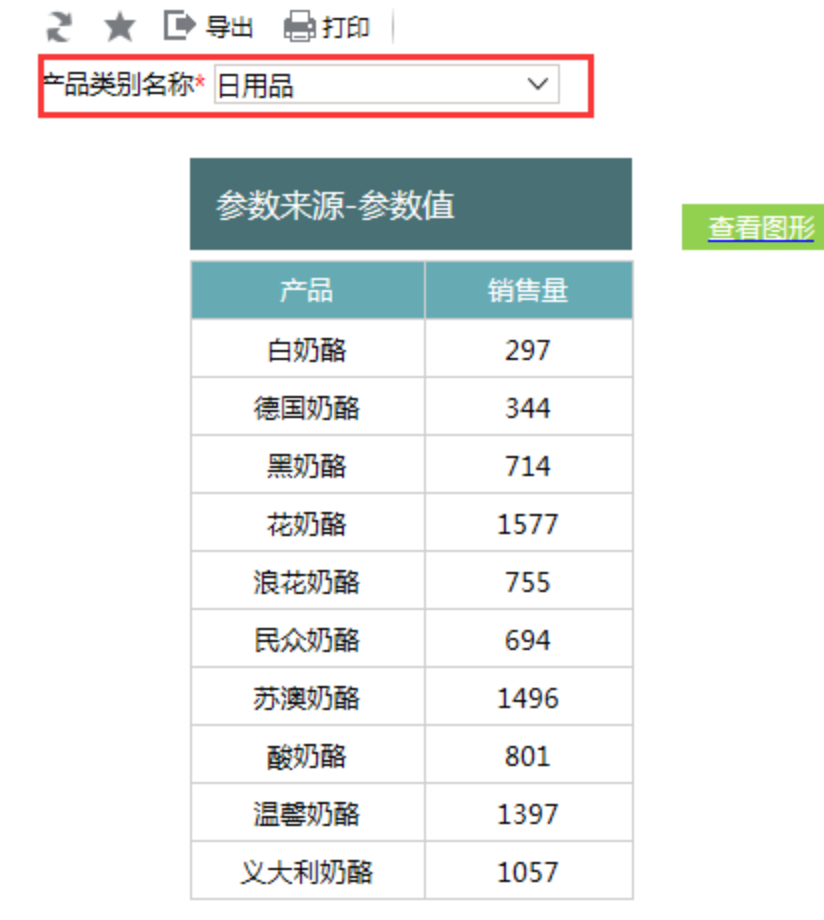

- 2. 在左侧资源树中找到跳转源报表,在右键菜单中选择"编辑宏",进入报表宏编辑界面
- 3. 在模块区中"跳转规则向导"右键菜单中,选择"新建向导",创建新的跳转规则向导

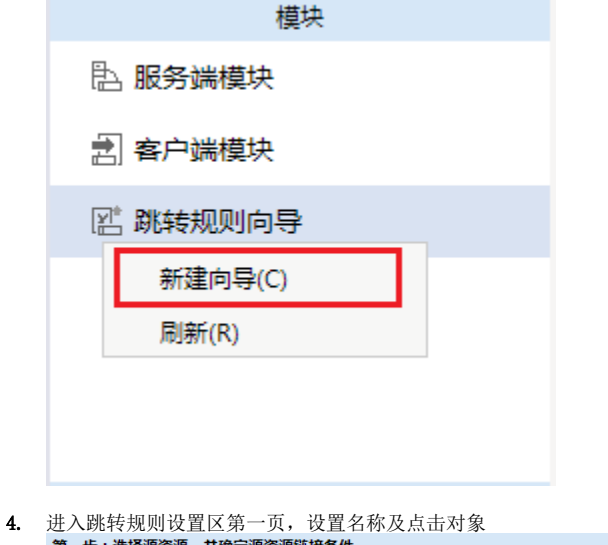

| <b>第一步:选择源资源,并确定源资源链接条件</b> |         |  |  |  |  |  |  |
|-----------------------------|---------|--|--|--|--|--|--|
| 名称:*                        | 跳转      |  |  |  |  |  |  |
| 描述:                         |         |  |  |  |  |  |  |
| 源资源:*                       | 参数来源-参数 |  |  |  |  |  |  |

| 5. | 进入跳转规则设置区第二页,选择目标报表 |              |  |          |           |         |        |  |
|----|---------------------|--------------|--|----------|-----------|---------|--------|--|
|    | 第二步:目标资源参数设置        |              |  |          |           |         |        |  |
|    | 目标资源:*              | 参数来源-参数-目标报表 |  | ☑ 在新窗口打开 | 🗌 在新标签页打开 | ☑ 显示工具栏 | ✓ 自动刷新 |  |

 6. 设置参数传递:目标报表中参数"产品类别名称"来源为源报表中的参数"产品类别名称",因此参数来源选择<参数>产品类别名称 第二步:目标资源参数设置

| 参数的名称 参数类型 参数来源 参数值   产品类别名称 STRING 产品类别名称 产品类别名称 | 目标资源:* | 参数来源-参数-目标推 | 浸表     | 🗹 在新窗口打开 | 🔲 在新标签页打开 | ☑ 显示工具栏 | ✓ 自动刷新 |
|---------------------------------------------------|--------|-------------|--------|----------|-----------|---------|--------|
| 产品类别名称 STRING 产品类别名称 产品类别名称                       | 参数的名称  |             | 参数类型   | 参数来源     |           | 参数值     |        |
|                                                   | 产品类别名称 |             | STRING | 产品类别名称   |           | 产品类别名称  |        |

7. 保存跳转规则,查看效果

资源下载:参数来源-参数migrate.xml